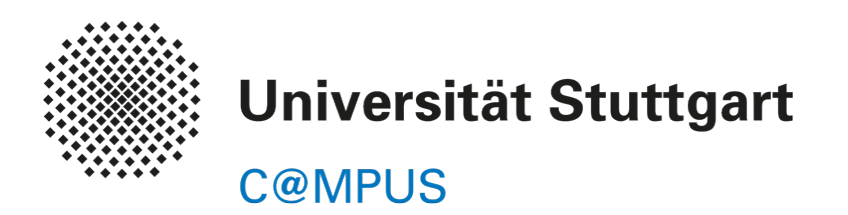

# Stundenplanerstellung für Studierende

Stand: 04.08.2015, Version 1.0

**CUS Teilprojekt VRM** 

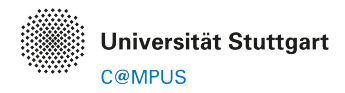

### **STUNDENPLANERSTELLUNG**

Sie können mit Hilfe von C@MPUS Ihren Stundenplan erstellen indem Sie sich in C@MPUS für Lehrveranstaltungen anmelden.

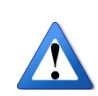

Bitte beachten Sie, dass eine Anmeldung in C@MPUS aktuell noch nicht bedeutet, dass Sie für diese Lehrveranstaltung oder Lehrveranstaltungsgruppe einen festen Platz erhalten. Das gilt insbesondere für die Seminare, Übungsgruppen und Tutorien. Bei vielen Lehrveranstaltungen ist hier noch eine zusätzliche Anmeldung über ILIAS <u>https://ilias3.uni-stuttgart.de/</u> oder ein anderes System nötig. Bitte beachten Sie hierzu die Anmerkungen in den Lehrveranstaltungsbeschreibungen, den kommentierten Vorlesungsverzeichnissen oder den entsprechenden Hinweisen in der ersten Vorlesungswoche.

Falls Sie sich zu einer Lehrveranstaltung in C@MPUS anmelden, haben Sie folgende Vorteile:

- Sie werden über Terminänderungen bei dieser Lehrveranstaltung per E-Mail informiert.
- Sie können in C@MPUS einen Stundenplan Ihrer angemeldeten Lehrveranstaltungen generieren.
- Sie können Ihren C@MPUS Terminkalender abonnieren.
- Die Dozenten der Lehrveranstaltung können mit Ihnen per E-Mail in Kontakt treten.

#### Anmeldung zu einer Lehrveranstaltung

 Melden Sie sich an C@MPUS an. Rufen Sie hierzu die Seite <u>https://campus.uni-stuttgart.de</u> auf und klicken Sie dann auf den Log-in Button. Geben Sie bei Benutzername und Kennwort Ihre Benutzerkennung der studentischen Dienste (z. B. st123456@stud.uni-stuttgart.de, wird auch als TIK- bzw. RUS-Account bezeichnet) und das dazugehörige Passwort an.

| Universität Stuttgart | Hier an/abmelden!        |                                              |                               |            |                     |            |                              |  |  |  |
|-----------------------|--------------------------|----------------------------------------------|-------------------------------|------------|---------------------|------------|------------------------------|--|--|--|
| C 0                   | Suche                    | •                                            | 🔹 Log-in                      | <b>*</b> ( | Universität Stuttga | • <b>i</b> | $\mathcal{O}$ de/en          |  |  |  |
| C@MPUS V2.00          |                          |                                              |                               |            | Hilfe               | Ur<br>Ce   | niversität Stuttgart<br>MPUS |  |  |  |
| Anmeldung             |                          |                                              |                               |            |                     |            |                              |  |  |  |
|                       | Benutzername<br>Kennwort | st123456@stud<br><br>Anmeldung<br><u>Ken</u> | uni-stuttgart.de<br>Abbrechen | 2          |                     |            |                              |  |  |  |

2. Rufen Sie auf Ihrer Visitenkarte die Applikation Studienstatus (zurzeit nur B.A. Lehramt) auf.

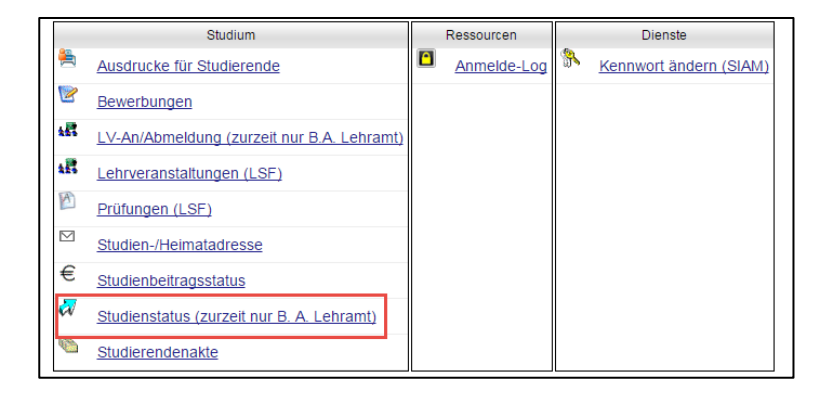

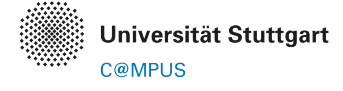

3. Entscheiden Sie sich nun in welchem Studiengang Sie eine Lehrveranstaltung anmelden möchten. Klicken Sie hierzu auf die Studienbezeichnung.

| Studienstatus       |                      |                   |                   |            |                 |
|---------------------|----------------------|-------------------|-------------------|------------|-----------------|
| Studien ID          | Studienbezeichnung   | Studienplan       | Status (15S)      | Datum      | Fachsemester    |
| 1590 38 608 1 079 1 | Englisch; Informatik | LA-K-2015         | Ersteinschreibung | 01.10.2015 | <u>-/-</u>      |
| 1590 38 608 1       | Englisch             | <u>608-1-2015</u> | Ersteinschreibung | 01.10.2015 | <u>1 FS / -</u> |
| 1590 38 079 1       | Informatik           | 079-1-2015        | Ersteinschreibung | 01.10.2015 | <u>1 FS / -</u> |
|                     |                      |                   |                   |            |                 |

Bei Mehrfachstudiengängen wie den Bachelor of Arts Lehramt Studiengängen (B.A. Lehramt), sind hier sowohl die einzelnen Fächer als auch die Fächerkombination aufgeführt. Im Bereich der Fächerkombination (hier Englisch; Informatik) befinden sich die **Bachelorarbeiten** und das **Bildungswissenschaftliche Begleitstudium**.

4. Sie befinden sich nun im Curriculum Support für den ausgewählten Studiengang (hier Englisch). Klicken Sie im Navigationsmenü auf den Punkt **Semesterplan**.

| Curricula Support v1.1                     |           |                                                                                                    |            |    |  |  |  |
|--------------------------------------------|-----------|----------------------------------------------------------------------------------------------------|------------|----|--|--|--|
| Curricula Support v1.1                     |           | Studienstatus                                                                                         |            |    |  |  |  |
| 38 608, HF Englisch, HF (LA-PO/608-1-2015, | Aktionen  |                                                                                                    |            |    |  |  |  |
| Studieniahr 2015/16                        | Anzeige   | aktualisieren inakt. Knoten                                                                           | einblenden |    |  |  |  |
|                                            | Knoten    | alle <u>zugeord. Leistung</u> inakt. Leistung Prüfungstermin<br>angem. Prüfung angem. LV Semesterplan |            |    |  |  |  |
| Studienergebr                              | nisse, St | and: -                                                                                                |            |    |  |  |  |
| Knoten-Bezeichnung                         |           | empf. Sem.                                                                                            | ECTS Cr.   | GF |  |  |  |
| [608-1-2015] Englisch HF                   |           |                                                                                                    | 78         | 43 |  |  |  |
| 🛨 🗐 [100] Pflichtmodule                    |           |                                                                                                    | 69         | 1  |  |  |  |
| 🛨 🗐 [200] Fachdidaktik                     |           |                                                                                                    | 6          | 1  |  |  |  |
| 🛨 🗐 [300] Wahlmodule                       |           |                                                                                                    | 9          | 1  |  |  |  |
| 🛨 🖪 [73040] Fremdsprache 1                 |           |                                                                                                    | 0          | 1  |  |  |  |
| [DV] Drittversuche                         |           |                                                                                                    |            | 1  |  |  |  |
| [OP] Orientierungsprüfung                  |           |                                                                                                    |            | 1  |  |  |  |
|                                            |           |                                                                                                    |            |    |  |  |  |

5. Über den Semesterplan haben Sie nun die Möglichkeit die für das jeweilige Semester empfohlenen Lehrveranstaltungen zu betrachten. Hierzu müssen Sie den Baum über die Pfeile und + Zeichen aufklappen. Über einen Klick auf das im hinter einer Lehrveranstaltung können Sie sich zur Lehrveranstaltung anmelden.

| Curricula Support v1.1<br>38 608, HF Englisch, HF (LA-PO/608-1-2015, Bachelorstudium, );<br>Studienplatz angenommen<br>Studienjahr 2015/16 | Gehe zu         Studienstatus           Aktionen            Anzeige         aktualisieren           Knoten         alle zugeord, angem. LV Se | <u>inakt Knoten e</u><br>Leistung inakt<br>emesterplan | inblenden<br>Leistung Prüfungst | ermin angem. Prüf | una |
|----------------------------------------------------------------------------------------------------|----------------------------------------------------------------------------------------------------|--------------------------------------------------------|---------------------------------|-------------------|-----|
| Studienergebr                                                                                                    | isse, Stand: -                                                                                                    |                                                        |                                 |                   |     |
| Knoten-Bezeichnung                                                                                                    |                                                                                                    |                                                        | empf. Sem.                      | ECTS Cr.          | GF  |
| ▼ 1. Semester 🕓 🛅                                                                                                    |                                                                                                    |                                                        |                                 |                   |     |
| 🖃 🗏 [59390] Grundlagen der Literaturwissenschaft und der Linguistik                                                                        |                                                                                                    |                                                        |                                 |                   |     |
| [593901] Seminar Introduction to Literary Studies                                                                                          |                                                                                                    | •                                                      | 1.                              |                   | 1   |
| [593902] Seminar Introduction to Linguistics                                                                                               |                                                                                                    | <b>U</b>                                               | 1.                              |                   | 1   |
| Virtuelle Lehrveranstaltung(en) im Studienjahr 🔄 2015/16 🕞 Te                                                                              | eil                                                                                                    |                                                        |                                 |                   |     |
| 172155000 15W 2SSt VO Introduction to Linguistics (A)                                                                                      |                                                                                                    |                                                        |                                 |                   |     |
| 172155010 15W 2SSt VO Introduction to Linguistics (B)                                                                                      |                                                                                                    |                                                        |                                 |                   |     |
| 🗉 📕 [593903] Tutorium Literary Studies                                                                                                    |                                                                                                    | 0                                                      | 1.                              |                   | 1   |
| 🗉 🖷 [593904] Tutorium Linguistics                                                                                                    |                                                                                                    | 0                                                      | 1.                              |                   | 1   |
| 🗉 📕 [59400] Sprachpraxis 1                                                                                                    |                                                                                                    |                                                        |                                 |                   |     |
|                                                                                                    |                                                                                                    |                                                        |                                 |                   |     |

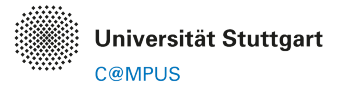

6. In der nächsten Maske müssen Sie angeben in welchem Studiengangs- und Prüfungsordnungskontext (SPO-Kontext) Sie die Lehrveranstaltung besuchen möchten. Dies ist insbesondere dann relevant, falls Sie die Lehrveranstaltung in unterschiedlichen Kontexte besuchen können, z. B. bei Wahlmodulen oder falls die Lehrveranstaltung in mehreren Ihrer Studiengänge vorkommt. Auf dieser Maske können Sie ggf. auch nochmals die Auswahl des Studiums ändern.

| LV-Aı   | nmeldung - Studium und Knoten der SPO-Version wählen                   |            |          |
|---------|------------------------------------------------------------------------|------------|----------|
| Studium | 1590 38 608 1 Englisch                                                 |            |          |
| Knote   | n der SPO-Version                                                      |            |          |
|         | Bezeichnung                                                            | empf. Sem. | ECTS Cr. |
|         | [608-1-2015] Englisch HF                                               |            | 78       |
|         | [100] Pflichtmodule                                                    |            | 69       |
|         | 🛋 [VK] [59390] Grundlagen der Literaturwissenschaft und der Linguistik |            | 9        |
| $\odot$ | [VK] [593902] Seminar Introduction to Linguistics                      |            |          |
| Kein Si | PO-Kontext wählbar.                                                    |            |          |
| Weite   | Abbrechen/Schließen                                                    |            |          |

7. Durch einen Klick auf Anmelden und anschließendem bestätigen der Nachfrage, können Sie sich nun für die Lehrveranstaltung anmelden.

| LV-Anmeldu                         | LV-Anmeldung - Gruppenauswahl zur LV       |       |        |                         |            |               |               |       |       |      |                | А     | nzeige                                                                                                    | <u>Termir</u> | <u>nliste</u> |        |
|------------------------------------|--------------------------------------------|-------|--------|-------------------------|------------|---------------|---------------|-------|-------|------|----------------|-------|----------------------------------------------------------------------------------------------------|---------------|---------------|--------|
| Studium: 1590 3<br>SPO-Kontext: [V | 8 608 1 Englisch<br>K] [593902] Seminar In | trodu | ction  | to Linguistics Ändern   |            |               |               |       |       |      |                |       |                                                                                                    |               |               |        |
| Gruppe                             | Studium                                    |       |        |                         |            |               |               |       |       |      |                |       |                                                                                                    |               |               |        |
|                                    | An-/Ab-/Ummelden                           | Grp   | Pr.    | keine WL bei freien FP  | nur für    | Reihungs-     | Teilnel       | mer   |       |      | Anmeldu        | ng    |                                                                                                    | Abm           | eldung        | Zeit   |
|                                    |                                            | Vor.  | Vor.   |                         | Studien    | verfahren     | Max.TN (Grp.) | / ist | 1 \   | NL   | von            | / bis | Web                                                                                                    | bis           | Web           | Ort    |
|                                    |                                            | Anm   | erkung | 9                       |            |               |               |       |       |      |                |       |                                                                                                    |               |               |        |
| Standardgruppe                     | 🖉 Anmelden                                 |       |        |                         |            | KEINE         |               | / 0   | 1     | 0    | 03.08.15,00:00 | 1     | <ul> <li>Image: A second second s</li></ul> |               | 1             | ٩      |
|                                    | C / Annelden                               | Bitte | e bea  | chten Sie: Evtl. müssen | Sie sich a | zusätzlich in | anderen Syste | men t | ür di | iese | Gruppe anmelde | n um  | einen                                                                                                    | Platz         | zu erha       | alten. |
|                                    |                                            |       |        |                         |            |               |               |       |       |      |                |       |                                                                                                    |               |               |        |
| Abbrechen                          |                                            |       |        |                         |            |               |               |       |       |      |                |       |                                                                                                    |               |               |        |

8. Sie sollten nun eine Bestätigung in folgender Form erhalten.

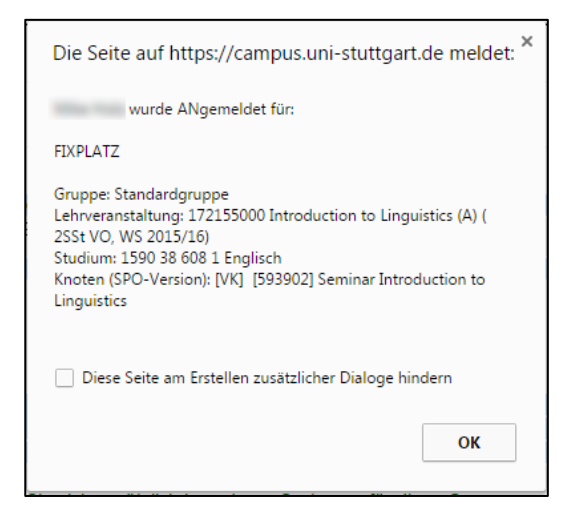

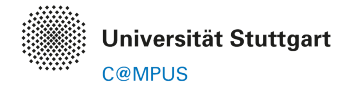

Bitte beachten Sie, dass eine Anmeldung in C@MPUS aktuell noch nicht bedeutet, dass Sie für diese Lehrveranstaltung oder Lehrveranstaltungsgruppe einen festen Platz erhalten. Das gilt insbesondere für die Seminare, Übungsgruppen und Tutorien. Bei vielen Lehrveranstaltungen ist hier noch eine zusätzliche Anmeldung über ILIAS https://ilias3.uni-stuttgart.de/ oder ein anderes System nötig. Bitte beachten Sie hierzu die Anmerkungen in den Lehrveranstaltungsbeschreibungen, den kommentierten Vorlesungsverzeichnissen oder den entsprechenden Hinweisen in der ersten Vorlesungswoche.

#### Abmelden von einer Lehrveranstaltung

Über die Applikation LV-An/Abmeldung (zurzeit nur B.A. Lehramt) können Sie einsehen für welche Lehrveranstaltungen Sie sich bereits angemeldet haben.

1. Die Applikation können Sie auf Ihrer Visitenkarte aufrufen. Klicken Sie hierzu ggf. zunächst auf Ihren Namen oben rechts um auf Ihre Visitenkarte zurückzukehren.

| Universität Stutt         | gart    |               | Studierende/r: Mike                |
|---------------------------|---------|---------------|------------------------------------|
| 60                        | Suche 🔻 | 🕩 Log-out   🏠 | Universität Stuttgart 🖠 🔎 de/en  🔥 |
| Visitenkarte/Arbeitsplatz |         |               | Hilfe Universität Stuttgart        |
|                           |         |               | Auswahl Detailansicht Bearbeitung  |

2. Anschließend können Sie die Applikation LV-An/Abmeldung (zurzeit nur B.A. Lehramt) aufrufen.

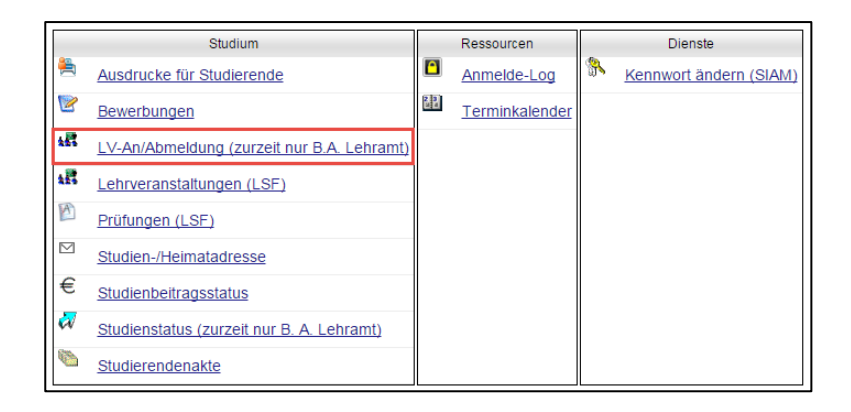

3. Hier sehen Sie alle Lehrveranstaltungen für die Sie sich bereits im jeweiligen Studienjahr angemeldet haben. Das Studienjahr können Sie ggf. im Navigationsmenü über die Drop-Down-Liste wechseln.

| Meine Le<br>Studienj | Meine Lehrveranstaltungen<br>Studienjahr 2015/16 |        |                                                                                                    |            |            |                     |              |                                     | Attoinen<br>Studienjan a 2015/16 •<br>Gruppierung PilchWahfach Semester nur Studium<br>Anzeige Ort/Zeit Terminkalender PrüfTermine<br>Akton LV-Anmeldung |                               |  |
|----------------------|--------------------------------------------------|--------|----------------------------------------------------------------------------------------------------|------------|------------|---------------------|--------------|-------------------------------------|----------------------------------------------------------------------------------------------------|-------------------------------|--|
|                      |                                                  |        | Universität Stuttgart                                                                                       |            |            |                     |              |                                     |                                                                                                    |                               |  |
| LV-Nr 🛋<br>T         | Sem.                                             | Term.  | Titel () T                                                                                                  | Dauer<br>T | Art<br>Art | Teil/Prüf/Eval/Info | SPO<br>P/W/S | Vortragende/r<br>(Mitwirkende/r) Ţ) | betr.<br>Org.                                                                                                    | Unterrichts-/<br>Lehrsprachen |  |
| 1590 38 60           | 8 1 En                                           | glisch | (?StG)                                                                                                    |            |            |                     |              |                                     |                                                                                                    |                               |  |
| 172155000            | w                                                | •      | Introduction to Linguistics (A) Standardgruppe (Fixplatz) [VK] [593902] Seminar Introduction to Linguistics | 2          | vo         | 0000                | 1/1/1        | Fischer S                           | 091010                                                                                                    | Englisch                      |  |
|                      |                                                  |        |                                                                                                    |            |            |                     |              |                                     |                                                                                                    |                               |  |

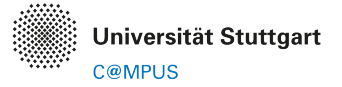

4. Über einen Klick auf das 🕡 bei einer Lehrveranstaltung können Sie die LV-Anmeldungsmaske aufrufen. Hier können Sie sich über einen Klick auf den Abmelden Button und anschließendem Bestätigen der Nachfrage, wieder von der Lehrveranstaltung abmelden.

| LV-Anmeldu        | ıng - LV-Gı   | ruppen der LV        |                    |             |         |                 |           |         |                  | An:<br>A | zeige<br>Aktion | Ferminli<br>Mail an ' | <u>ste</u><br>Teilnehmer | rinnen |
|-------------------|---------------|----------------------|--------------------|-------------|---------|-----------------|-----------|---------|------------------|----------|-----------------|-----------------------|--------------------------|--------|
| aktueller Status: | :             |                      |                    |             |         |                 |           |         |                  |          |                 |                       |                          |        |
| Gruppe            | Status        | Status erreicht am   | Studium            |             | Knoter  | n (SPO-Version) |           |         |                  | Anme     | rkunger         | Aktio                 | n                        |        |
| Standardgruppe    | FIXPLATZ      | 04.08.2015 17:18     | 1590 38 608 1 E    | nglisch     | [∨K] [8 | 593902] Semin   | ar Introd | luctior | to Linguistics   |          |                 | ۵                     | Abmelde                  | n      |
|                   |               |                      |                    |             |         |                 |           |         |                  |          |                 |                       |                          |        |
| Eine Ummeldung    | g ist nicht i | möglich.             |                    |             |         |                 |           |         | •                |          |                 |                       |                          |        |
| Gruppe            | Grp Pr.       | keine WL bei freien  | FP nur für         | Reihun      | ngs-    | Teilnel         | nmer      |         | Anmeld           | ung      |                 | At                    | omeldung                 | Zeit   |
|                   | Vor. Vor      | r.                   | Studien            | verfahr     | ren     | Max.TN (Grp.)   | / ist /   | WL      | von              | 1        | bis We          | b bis                 | Web                      | Ort    |
|                   | Anmerkur      | ng                   |                    |             |         |                 |           |         |                  |          |                 |                       |                          |        |
| Standardgrupp     | e             |                      |                    | KEIN        | IE      |                 | / 1 /     | 0       | 03.08.15,00:00   | 1        | ~               | *                     | <ul> <li>✓</li> </ul>    | G      |
|                   | Bitte be      | achten Sie: Evtl. mü | issen Sie sich zus | sätzlich in | ander   | ren Systemen    | für diese | Grup    | pe anmelden um e | einen    | Platz z         | u erha                | lten.                    |        |
|                   |               |                      |                    |             |         |                 |           |         |                  |          |                 |                       |                          |        |

5. Sie sollten nun eine Bestätigung in folgender Form erhalten.

| Die Seite auf https://campus.uni-stuttgart.de meldet: $^{	imes}$                                                                                                    |
|----------------------------------------------------------------------------------------------------|
| wurde ABgemeldet von:                                                                                                    |
| Gruppe: Standardgruppe<br>Lehrveranstaltung: 172155000 Introduction to Linguistics (A) (<br>2SSt VO, WS 2015/16)<br>Studium: 1590 38 608 1 Englisch<br>Knoten (SPO-Version): [VK] [593902] Seminar Introduction to<br>Linguistics |
| Diese Seite am Erstellen zusätzlicher Dialoge hindern                                                                                                    |
| ОК                                                                                                    |

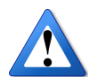

Falls Sie sich zu dieser Lehrveranstaltung auch in ILIAS <u>https://ilias3.uni-stuttgart.de/</u> oder einem anderen System angemeldet haben, sollten Sie sich ggf. auch dort abmelden, damit der Platz wieder für andere Studierende zur Verfügung steht.

## Terminkalender

Lehrveranstaltungen für die Sie sich in C@MPUS angemeldet haben, können Sie über die Applikation Terminkalender einsehen.

1. Die Applikation können Sie auf Ihrer Visitenkarte aufrufen. Klicken Sie hierzu ggf. zunächst auf Ihren Namen oben rechts um auf Ihre Visitenkarte zurückzukehren.

| Universität Stuttga       | rt    |   |           | S               | Studierend  | e/r: Mike        |           |
|---------------------------|-------|---|-----------|-----------------|-------------|------------------|-----------|
| 0                         | Suche | T | 🕩 Log-out | 🖌 🧰 Universität | Stuttgart 🖠 | ♀ de/en          | 8         |
| Visitenkarte/Arbeitsplatz |       |   |           |                 | Hilfe       | Universität      | Stuttgart |
|                           |       |   |           | Auswahl         | Detailansio | ht <u>Bearbe</u> | eitung    |

2. Anschließend können Sie die Applikation Terminkalender aufrufen.

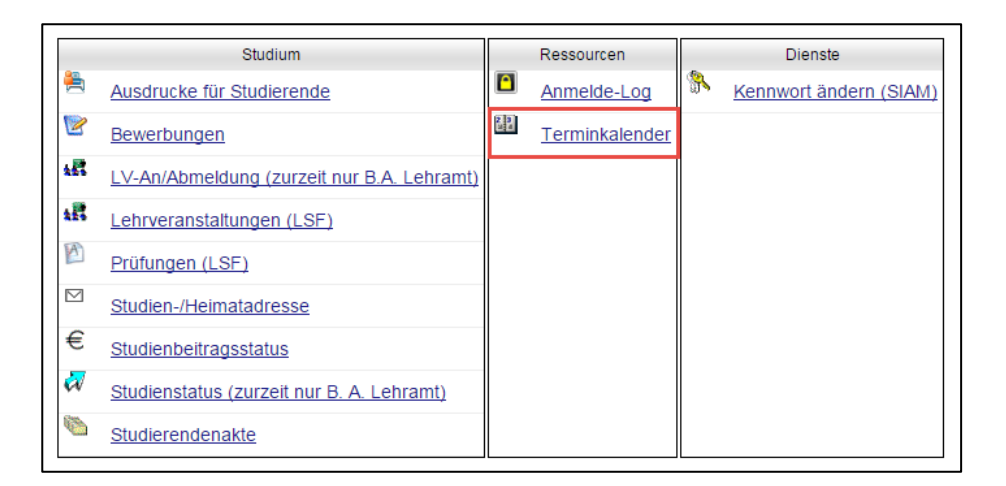

3. Wechseln Sie nun in der Kalenderansicht auf die Ansicht Stundenplan und anschließend über die Pfeil-Schaltflächen in das korrekte Semester (hier Wintersemester 2015/16).

| + Neuer perso            | + Neuer persönlicher Termin Export Studenplan im Wintersemester 2015/16 |            |            |            |                                                                                                    |  |  |  |  |  |  |  |  |
|--------------------------|-------------------------------------------------------------------------|------------|------------|------------|----------------------------------------------------------------------------------------------------|--|--|--|--|--|--|--|--|
| Stundenplan 🔻            | Stundenplan V Heute < > Statlerung 100% V Termine als Liste anzeigen    |            |            |            |                                                                                                    |  |  |  |  |  |  |  |  |
| Tag<br>Woche<br>Monat    | 28.03.2016                                                              | 29.03.2016 | 30.03.2016 | 31.03.2016 | 01.04.2016                                                                                                    |  |  |  |  |  |  |  |  |
| Wochentag<br>Stundenplan |                                                                         |            |            |            |                                                                                                    |  |  |  |  |  |  |  |  |
| 08:00                    |                                                                         |            |            |            |                                                                                                    |  |  |  |  |  |  |  |  |
| 09:00                    |                                                                         |            |            |            | Introduction to Linguistics (A)                                                                               |  |  |  |  |  |  |  |  |
| 10:00                    |                                                                         |            |            |            | Abhaltung; Vorlesung; Vortragende/r:<br>Fischer, Silke; Dr. (15 Termine zwischen<br>16.10.2015 und 05.02.2016 |  |  |  |  |  |  |  |  |
| 11:00                    |                                                                         |            |            |            |                                                                                                    |  |  |  |  |  |  |  |  |
| 12:00                    |                                                                         |            |            |            |                                                                                                    |  |  |  |  |  |  |  |  |

#### Kalenderdruck

Der Ausdruck des Kalenders ist auf die Kalendereinstellungen

- Wochenansicht (grafisch): Montag Freitag
- Beginnzeit: 07:00
- Endzeit: 21:00

mit dem Chrome oder Firefox Browser optimiert.

#### Kalender abonnieren

Über die Schaltfläche **Veröffentlichen** können Sie sich eine URL generieren, die Sie in diversen Kalenderprogrammen (z. B. MS Outlook, OS X Kalender) abonnieren können.

## Support

Bei Fehlern, Fragen und Anregungen, wenden Sie sich bitte an: support@campus.uni-stuttgart.de